# Aironet AP上的ACL過濾器配置示例

### 目錄

簡介 必要條件 需求 採用元件 背景資訊 設定 建立ACL的位置 MAC位址過濾器 IP過濾器 Ethertype過濾器

# 簡介

本檔案介紹如何使用GUI在Cisco Aironet存取點(AP)上設定存取控制清單(ACL)型過濾器。

## 必要條件

需求

思科建議您瞭解以下主題的基本知識:

- 使用Aironet AP和Aironet 802.11 a/b/g客戶端介面卡配置無線連線
- ACL

採用元件

本檔案使用執行Cisco IOS<sup>®</sup>軟體版本15.2(2)JB的Aironet 1040系列AP。

本文中的資訊是根據特定實驗室環境內的裝置所建立。文中使用到的所有裝置皆從已清除(預設)的組態來啟動。如果您的網路正在作用,請確保您已瞭解任何指令可能造成的影響。

### 背景資訊

您可以在AP上使用過濾器來執行以下任務:

- 限制對無線LAN(WLAN)網路的訪問
- 提供額外的無線安全層

您可以使用不同型別的過濾器根據以下條件過濾流量:

- 特定通訊協定
- 客戶端裝置的MAC地址
- 客戶端裝置的IP地址

您也可以啟用篩選條件,以限制來自有線LAN上使用者的流量。IP地址和MAC地址過濾器允許或不 允許轉發傳送到特定IP或MAC地址的單播和組播資料包。

基於協定的過濾器提供了一種更精細的方式,以限制通過AP的乙太網和無線電介面訪問特定協定。 您可以使用以下任一方法在AP上設定過濾器:

- Web GUI
- CLI

本檔案將說明如何使用ACL透過GUI設定過濾器。

注意:有關使用CLI進行配置的詳細資訊,請參閱<u>接入點ACL過濾器配置示例</u>Cisco文章。

# 設定

本節介紹如何使用GUI在Cisco Aironet AP上配置基於ACL的過濾器。

#### 建立ACL的位置

導覽至Security > Advanced Security。選擇Association Access List頁籤,然後按一下Define Filter:

| cisco                                                                               | HOME NETWORK ASSOCIATION WIRELESS SECURITY SERVICES SOFTWARE EVENT LOG |
|-------------------------------------------------------------------------------------|------------------------------------------------------------------------|
| Security                                                                            | Hostname Autonomous                                                    |
| Admin Access<br>Encryption Manager                                                  | Security Summary                                                       |
| SSID Manager<br>Server Manager                                                      | Administrators                                                         |
| AP Authentication                                                                   | Username Read-Only                                                     |
| Intrusion Detection                                                                 | Cisco 🗸                                                                |
| Local RADIUS Server                                                                 | Service Set Identifiers (SSIDs)                                        |
| Advance Second                                                                      | SSID VLAN BandSelect Radio BSSID/Guest Mode                            |
| cisco<br>Security                                                                   | HOME NETWORK ASSOCIATION WIRELESS SECURITY SERVICES SOFTWARE EVENT LOG |
| Admin Access                                                                        | Hostname Autonomous                                                    |
| Encryption Manager<br>SSID Manager                                                  | Security: Advanced Security- Association Access List                   |
| AP Authentication<br>Intrusion Detection<br>Local RADIUS Server<br>Advance Security | Filter client association with MAC address access list:                |

#### MAC位址過濾器

您可以使用基於MAC地址的過濾器來根據硬編碼MAC地址過濾客戶端裝置。當客戶端被拒絕通過基 於MAC的過濾器訪問時,客戶端無法與AP關聯。MAC地址過濾器允許或不允許轉發從特定MAC地 址傳送或發往特定MAC地址的單播和組播資料包。

此範例說明如何透過GUI設定基於MAC的過濾器,以便使用MAC位址0040.96a5.b5d4過濾使用者端 :

1. 建立MAC地址ACL 700。此ACL不允許客戶端0040.96a5.b5d4與AP關聯。

|                                                                                                    | HOME BETWORK ASSOCIATION WIRELESS SECURITY SERVICES SOFTWARE EVENTLOG                                        | Saya Configuration Bing Logout Bafrad                                  |
|----------------------------------------------------------------------------------------------------|----------------------------------------------------------------------------------------------------|------------------------------------------------------------------------|
| Security<br>Admin Access<br>Encryption Manager<br>SSID Monoger<br>Server Manager<br>AP Anthentication | E APPLY FILTERS E MAC ADDRESS FILTERS                                                                        | ETHERTYPE FILTERS<br>Autonomous uptime is 4 weeks, 16 hours, 6 minutes |
|                                                                                                    | Services: Filters - MAC Address Filters Creata/Edit Filter Index: < NEW > •                                  |                                                                        |
| Intrusion Detection<br>Local RADIUS Server<br>Advance Security                                        | Filter Index: 700 (700-799)                                                                                  |                                                                        |
|                                                                                                    | Add MAC Address: 0040.9695.6564 Mesk: 0000.0000.0000 Action: Block x Add<br>(H4994.H494.H4949) (H494H.H494H) |                                                                        |
|                                                                                                    | Default Action: None 💌                                                                                       |                                                                        |
|                                                                                                    | Filters Classes:                                                                                             |                                                                        |
|                                                                                                    | - Delate Class                                                                                               |                                                                        |
|                                                                                                    |                                                                                                    | Apply Delata Cancel                                                    |

- 2. 按一下Add以將此篩選器新增到篩選器類。您還可以將預設操作定義為全部轉發或全部拒絕。
- 3. 按一下「Apply」。ACL 700現已建立。
- 4. 若要將ACL 700套用到無線介面,請導覽至Apply Filters一節。現在,您可以將此ACL應用於 傳入或傳出無線電或GigabitEthernet介面。

| <br>cisco                                | HOME | NETWORK         | ASSOCIATION WIP    | RELESS SECURITY                | SERVICES | SOFTWARE EV                    | INTLOG          |      | Saya Conf           | igunation   [ | ing   Log | out   Befresh |
|------------------------------------------|------|-----------------|--------------------|--------------------------------|----------|--------------------------------|-----------------|------|---------------------|---------------|-----------|---------------|
| Security                                 | ſ    | APPLY           | FILTERS            | MAC ADDRESS                    | FILTERS  | 11 101                         | LTERS           | ); m | HERTYPE FILTERS     |               |           |               |
| Admin Access                             |      | danes inter     |                    |                                |          |                                |                 |      | Autonomous uptim    | e is 4 weeks, | 16 hours, | 11 minutes    |
| Encryption Manager<br>SSID Manager       | s    | ervices: Filter | s - Apply Filters  |                                |          |                                |                 |      |                     |               |           |               |
| Server Manager                           |      |                 | Rac                | dio0-802.11N <sup>2.4GHz</sup> |          | Radio1-802.11N <sup>8GHz</sup> |                 |      | GigabitEthernet0    |               |           |               |
| AP Authentication<br>Intrusion Detection | in . | coming          | MA                 | < NONE > •                     |          | MA                             | <none> •</none> |      | MAC                 | < NONE >      | *         |               |
| Local RADIUS Server<br>Advance Security  |      |                 | EtherTyp           | < NONE >                       |          | EtherTyp                       | <none> .</none> |      | EtherType           | < NONE >      | *         |               |
|                                          |      |                 | IP <none> •</none> |                                | 1        | < NONE > •                     |                 | P    | < NONE >            | -             |           |               |
|                                          | 0    | utgoing         | MA                 | C <none></none>                |          | MA                             | <none> x</none> |      | MAC                 | < NONE >      | *         |               |
|                                          |      |                 | EtherTyp           | < NONE > .                     |          | EtherTyp                       | < NONE > .      |      | EtherType           | < NONE >      | •         |               |
|                                          |      |                 | 1                  | P <none> .</none>              |          | 1                              | < NONE > .      |      | P                   | < NONE >      | ×         |               |
|                                          | _    |                 | ose Window         |                                |          |                                |                 |      | Copyright (c) 1992- | 2008.2011-20  | Appl      | y. Cancel     |

#### IP過濾器

您可以使用標準型或延伸型ACL,以根據使用者端的IP位址允許或禁止使用者端裝置進入WLAN網路。

此組態範例使用延伸型ACL。延伸型ACL必須允許Telnet存取使用者端。您必須限制WLAN網路上的 所有其他通訊協定。此外,客戶端使用DHCP來獲取IP地址。您必須建立一個具有以下特徵的擴展 ACL:

- 允許DHCP和Telnet流量
- 拒絕所有其他流量型別

完成以下步驟即可建立檔案:

1. 為過濾器命名,並從Default Action下拉選單中選擇Block All,因為必須阻止其餘流量:

| cisco                                                                                                    | HOME NETWORK ASSO                                  | CLATION WIRELESS SECURITY SERVICE                      | S SOFTWARE EVENTLOG                | Satye Lonn                                | anymos Fud redars Say         |
|----------------------------------------------------------------------------------------------------|----------------------------------------------------|--------------------------------------------------------|------------------------------------|-------------------------------------------|-------------------------------|
| Security<br>Admin Access<br>Encryption Manager<br>SSID Manoger<br>Server Manager<br>AP Authentication<br>Intrusion Detaction<br>Local RADIUS Server<br>Advance Security | E APPLY FILTERS                                    | WAC ADDRESS FILTERS                                    | IP FILTERS                         | ETHERTYPE FILTERS<br>Autonomous uptime is | 4 weeks, 19 hours, 14 minutes |
|                                                                                                    | Services: Filters - IP F<br>Create/Edit Filter Nar | illers<br>ne: < NEW > •                                |                                    |                                           |                               |
|                                                                                                    | Filter Name:<br>Default Action:                    | Allow_DHCP_Teinet<br>Block All                         |                                    |                                           |                               |
|                                                                                                    | IP Address                                         |                                                        |                                    |                                           |                               |
|                                                                                                    | Destination Address:<br>Source Address:            | 0.0.0.0                                                | Mask: 0.0.0.0<br>Mask: 255.255.255 |                                           |                               |
|                                                                                                    |                                                    |                                                        |                                    | Action:                                   | Forward  Add                  |
|                                                                                                    | IP Protocol                                        |                                                        |                                    |                                           |                               |
|                                                                                                    | IP Protocol:                                       | Authentication Header Photocol (51)     Custom (0-255) | *                                  | Action:                                   | Forward · Add                 |

2. 從TCP Port 下拉選單中選擇Telnet,從UDP Port下拉選單中選擇BOOTP client & BOOTP server:

| cisco                                                                                                    | HOW | E NETWORK                                                                | ASSOCIATION                                                          | WIRELESS                         | SECURITY                     | SERVICES | SOFTWARE | EVENTLOG |      | 249        | e compution   End | rodore Paul |
|----------------------------------------------------------------------------------------------------|-----|--------------------------------------------------------------------------|----------------------------------------------------------------------|----------------------------------|------------------------------|----------|----------|----------|------|------------|-------------------|-------------|
| Security                                                                                                    |     | IP Protocol:                                                             | Aut                                                                  | hentication He                   | ader Protocol                | (51)     |          |          |      | Action:    | Forward •         | Add         |
| Admin Access<br>Encryption Manager<br>SSID Monager<br>Server Manager<br>AP Authentication<br>Intrusion Detection<br>Local RADIUS Server<br>Advance Security |     |                                                                          | Cust                                                                 | lom                              | (0                           | -255)    |          |          |      |            |                   |             |
|                                                                                                    |     | UDP/TCP Port                                                             |                                                                      |                                  |                              |          |          |          |      |            |                   |             |
|                                                                                                    |     | TCP Port:                                                                | Teinet (                                                             | 23)                              |                              |          |          |          |      | Action:    | Forward .         | Add         |
|                                                                                                    |     |                                                                          | Custom                                                               |                                  | (0-655                       | 35)      | <u> </u> |          |      |            |                   | _           |
|                                                                                                    |     | JDP Port:                                                                | · Bootste                                                            | ap Protocol (B                   | OOTP) server (               | (67)     |          |          |      | Action:    | Forward .         | Add         |
|                                                                                                    |     |                                                                          | Custom                                                               |                                  | (0-655                       | 35)      |          |          |      |            |                   |             |
|                                                                                                    |     | Filters Classes                                                          |                                                                      |                                  |                              |          |          |          |      |            |                   |             |
|                                                                                                    |     | TCP part: Tellin<br>UDP port: Boot<br>UDD port: Block<br>Default - Block | it (23) - Forward<br>strep Protocol (BC<br>strep Protocol (DS<br>All | OTP) client (6<br>OTP) server (6 | 8) - Forward<br>7) - Forward |          |          |          | v De | iete Class |                   |             |
|                                                                                                    |     |                                                                          |                                                                      |                                  |                              |          |          |          |      |            | Apply De          | lete Cancel |

3. 按一下「Apply」。現在建立了IP過濾器Allow\_DHCP?\_Telnet,您可以將此ACL應用到傳入或 傳出Radio或GigabitEthernet介面。

| rity                      | APPLY           | FILTERS            | MAC ADDRESS FILTERS              | ) je      | IP FILTERS         | ETHERTYPE RLTER | 0                                    |
|---------------------------|-----------------|--------------------|----------------------------------|-----------|--------------------|-----------------|--------------------------------------|
| n Access                  | Hostname Autor  | omous              |                                  |           |                    | Autonomou       | s uptime is 4 weeks, 16 hours, 25 mi |
| yption Manager<br>Manager | Services: Filte | es - Apply Filters | 0                                |           |                    |                 |                                      |
| er Manager                |                 |                    | Radio0-802.11N <sup>2.4GHz</sup> |           | Radio1-802.11N5GHz |                 | GigabitEthernet0                     |
| sion Detection            | Incoming        | MAC                | < NONE > .                       | MAC       | < NONE > .         | MAC             | < NONE > .                           |
| RADIUS Server             |                 | EtherType          | < NONE > .                       | EtherType | < NONE > .         | EtherType       | < NONE > m                           |
| nce security              |                 | IP                 | < NONE >                         | P         | < NONE >           | P               | < NONE >                             |
|                           | Outgoing        | MAC                | Allow_DHCP_Telnet                | MAC       | < NONE > .         | MAC             | < NONE > *                           |
|                           |                 | EtherType          | < NDNE > •                       | EtherType | < NONE > •         | EtherType       | < NONE > •                           |
|                           |                 | IP                 | < NONE >                         | P         | < NONE >           | P               | < NONE >                             |

#### Ethertype過濾器

您可以使用Ethertype過濾器來阻止Cisco Aironet AP上的網際網路資料包交換(IPX)流量。這很有用 的典型情況是IPX伺服器廣播會阻塞無線鏈路,這有時發生在大型企業網路中。

完成以下步驟,以設定和應用封鎖IPX流量的過濾器:

- 1. 按一下Ethertype Filters頁籤。
- 2. 在「Filter Index」欄位中,將過濾器命名為200到299之間的數字。指定的編號將為過濾器建 立ACL。
- 3. 在Add Ethertype欄位中輸入8137。
- 4. 將Mask欄位中Ethertype的掩碼保留為預設值。
- 5. 從操作選單中選擇Block,然後按一下Add。

| urity                                                        | APPLY FILTERS                                | H WAC ADDRESS FILTERS | IF IP FLITERS | ETHERTYPE FILTERS          |                         |
|--------------------------------------------------------------|----------------------------------------------|-----------------------|---------------|----------------------------|-------------------------|
| nin Access                                                   | Hostname Autonomous                          |                       |               | Autonomous uptime is 4 wee | ks, 16 hours, 35 minute |
| ryption Manager<br>D Manager                                 | Services: Filters - EtherTyp                 | e Filters             |               |                            |                         |
| ver Manager<br>Authentication                                | Create/Edit Filter Index:                    | < NEW > •             |               |                            |                         |
| ntrusion Detection<br>ocal RADIUS Server<br>idvance Security | Filter Index:                                | 200 (200-299)         |               |                            |                         |
|                                                              | Add EtherType:                               | 8137                  | Mask: 0000    | Action: Block .            | Add                     |
|                                                              | Default Action:                              | None                  |               |                            |                         |
|                                                              | Filters Classes:                             |                       |               |                            |                         |
|                                                              | EtherType: 8137 Mask: 0000<br>Default - None | ) - Block             |               |                            |                         |
|                                                              |                                              | - Del                 | iete Class    |                            |                         |

6. 若要從「篩選器類」清單中刪除Ethertype,請選擇它,然後按一下刪除類。重複前面的步驟 ,並將型別8138、00ff和00e0新增到篩選器中。現在,您可以將此ACL應用於傳入或傳出無線 電或GigabitEthernet介面。

| cisco                                                                             | HOME | NETWORK                                                    | ASSOCIATION | WIRELESS       | SECURITY    | gervices | SOFTWARE  | EVENTLOG         |     | Sŋ               | e Configuration | Eng Lo | gout Befreah |  |
|-----------------------------------------------------------------------------------|------|------------------------------------------------------------|-------------|----------------|-------------|----------|-----------|------------------|-----|------------------|-----------------|--------|--------------|--|
| Security                                                                          |      | APPLY                                                      | FILTERS     | NA NA          | C ADDRESS F | LTERS    | ¥.        | IP FILTERS       | Ý   | ETHERTYPE FILTER | 8               |        |              |  |
| Admin Access                                                                      | Host | Hostname Autonomous uptime is 4 weeks, 16 hours, 37 minute |             |                |             |          |           |                  |     |                  |                 |        |              |  |
| Encryption Manager<br>SSID Manager                                                | Se   | Services: Filters - Apply Filters                          |             |                |             |          |           |                  |     |                  |                 |        |              |  |
| Server Nanager<br>AP Authentication<br>Intrusion Detection<br>Local RADIUS Server |      |                                                            | 5           | tadio0.802.11N | 2.4GHz      |          |           | Radio1.802.11N50 | Hz. |                  | GigabitEtherr   | aet9   |              |  |
|                                                                                   | Inco | oming                                                      | MAC         | < NONE > •     | 1           |          | MAC       | < NONE > •       |     | MAC              | < NONE > •      | 1      |              |  |
|                                                                                   |      |                                                            | EtherType   | <none></none>  | 1           |          | EtherType | < NONE > .       |     | EtherType        | < NONE > x      | I      |              |  |
| Surface Sectory                                                                   |      |                                                            | IP          | 200            |             |          | P         | < NONE >         | •   | P                | < NONE >        |        |              |  |
|                                                                                   | Out  | going                                                      | MAC         | < NONE > •     | 1           |          | MAC       | < NONE > x       |     | MAC              | < NONE > •      | 1      |              |  |
|                                                                                   |      |                                                            | EtherType   | < NONE > .     | ]           |          | EtherType | < NONE >         |     | EtherType        | < NONE >        | 1      |              |  |
|                                                                                   |      |                                                            | IP          | <none></none>  |             |          | Р         | < NONE >         |     | P                | < NONE >        |        |              |  |
|                                                                                   | _    |                                                            |             |                |             |          |           |                  |     |                  |                 | App    | dy Cancel    |  |

#### 關於此翻譯

思科已使用電腦和人工技術翻譯本文件,讓全世界的使用者能夠以自己的語言理解支援內容。請注 意,即使是最佳機器翻譯,也不如專業譯者翻譯的內容準確。Cisco Systems, Inc. 對這些翻譯的準 確度概不負責,並建議一律查看原始英文文件(提供連結)。